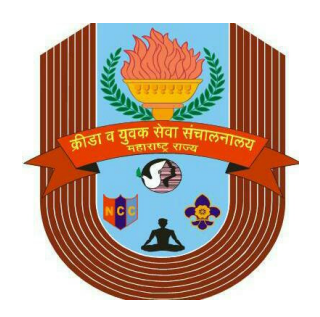

# Mumbai Division

**User Manual - School** Creation Of Student ID

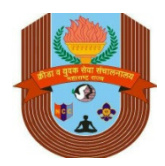

## INDEX

- STEP 1 Which Login To Use For Student ID Creation
- STEP 2 How Do I Create Student ID
- STEP 3 How Do I Fill Student ID Form
- STEP 4 Where Is Student Photo Upload Function
- STEP 5 Unique Student ID No.
- STEP 6 Why Student ID Is Unique.

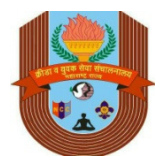

#### Which Login To Use For Student ID Creation?

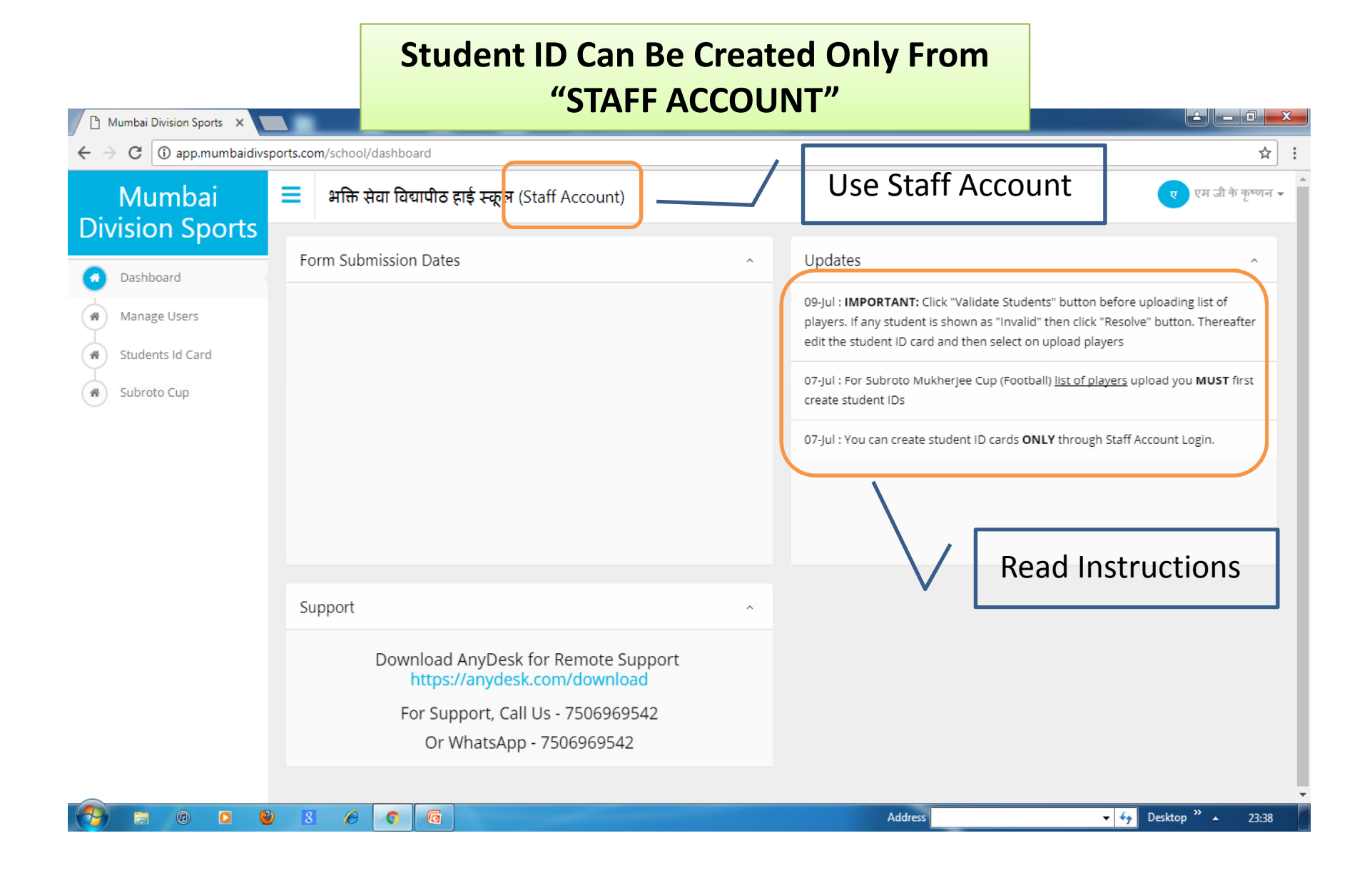

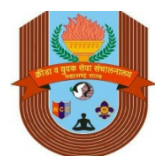

#### How Do I Create Student ID?

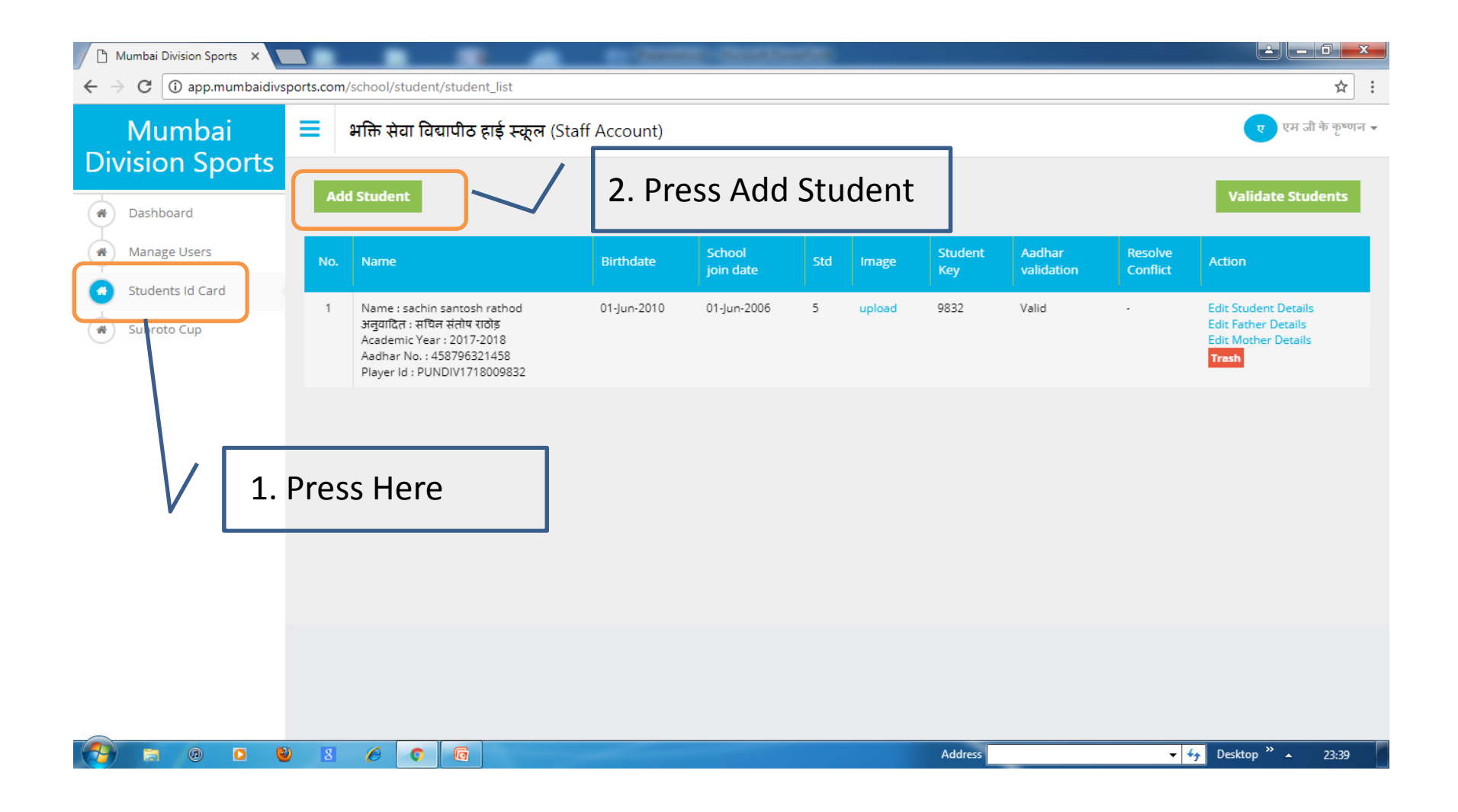

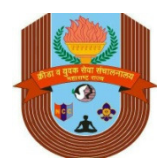

- Aadhar Card of Student Is Compulsory
- All Compulsory fields are marked as (\*mandatory field)

| How Do I Fill Student ID Form? |                                                                                                    |                                                                                                    |         |                                                                                                    |      |  |
|--------------------------------|----------------------------------------------------------------------------------------------------|----------------------------------------------------------------------------------------------------|---------|----------------------------------------------------------------------------------------------------|------|--|
|                                | Mumbai Division Sports 🗴                                                                                                    | 1. Fill the Form<br>In English                                                                                                    | ר פו    | ress Translate Bu                                                                                                    | tton |  |
| dent Is                        | <ul> <li>€ → C () app.mumbaidrepon</li> <li>Mumbai</li> <li>Division Sports</li> <li> <ul> <li>Dashboard</li> <li>Manage Users</li> <li>Students Id Card</li> <li>Subroto Cup</li> </ul> </li> </ul>                                                                                                    | NB.com/school/student/apd_student  NBN Rati Ta'urino pr\$ 구관자 (Staff As)  Add student  Student Pull Name  Student Pull Name Addra card So.  Pullence: gibruit is 1250.  Staff or Staff Card So.  Pullence: gibruit is 1250.  Staff or Staff Card So.  Pullence: gibruit is 1250.  Staff or Staff Card So.  Pullence: gibruit is 1250.  Staff or Staff Card So.  Pullence: gibruit is 1250.  Staff or Staff Card So.  Pullence: gibruit is 1250.  Staff or Staff Card So.  Pullence: gibruit is 1250.  Staff or Staff or Staff or Staff Or Staff Or Staff                                                                                                    | Englah  | र्भ में<br>प्रतिक प्रमाय -<br>-<br>-<br>-<br>-<br>-<br>-<br>-<br>-<br>-<br>-<br>-<br>-<br>-<br>-<br>-<br>-<br>-<br>- |      |  |
| ds are<br><mark>atory</mark>   |                                                                                                    | Passon Vo.<br>Engli<br>Date of bein<br>Charactery Fatty<br>Context of bein<br>Charactery Fatty<br>Context of bein<br>Charactery Fatty<br>Context of bein<br>Charactery Fatty<br>Context of bein<br>Charactery Fatty<br>Context of bein<br>Charactery Fatty<br>Context of bein<br>Charactery Fatty<br>Context of bein<br>Charactery Fatty<br>Context of bein<br>Charactery Fatty<br>Context of bein<br>Charactery Fatty<br>Context of bein<br>Charactery Fatty<br>Context of bein<br>Context of bein<br>Context of be |         |                                                                                                    |      |  |
|                                | Desthboard     Manage Users     Students Id Card     Subroto Cup                                                                                                    | S     C     C       Date of joining stock<br>("Nacessoy Ref)     DD     0.1     MM     jan     YYYY     1990       Standard<br>("Nacessoy Ref)     Select Standard       Date of joining stock<br>("Nacessoy Ref)     DD     0.1     MM     jan     YYYY     1990       Date of joining stock<br>("Nacessoy Ref)     DD     0.1     MM     jan     YYYY     1990       Caste Case of Key<br>("Nacessoy Ref)     SGR                                                                                                    |         | Call                                                                                                    |      |  |
|                                | <ul> <li>Homkal Division Sport: X</li> <li>A manage of the sport of the sport of t</li></ul> | rtzcom/uchos/student/valor<br>Infik Rar fauntia eris zeger (Staff Account)<br>Eris<br>Marine Cord to<br>Browse i Erger<br>Nother Deals<br>Author Cord to<br>Browse i Erger<br>Nother Deals<br>Author Cord to Browse i Erger<br>Eris<br>Author Cord to Browse i Erger<br>Eris<br>Browse i Erger<br>Marine Cord to Browse i Erger<br>Marine Cord to Browse i Erger<br>Marine Cord to Browse i Erger<br>Marine Cord to Browse i Erger<br>Erisphone I                                                                                                    |         | Translase                                                                                                    |      |  |
|                                |                                                                                                    |                                                                                                    | Address | Press Here                                                                                                    |      |  |

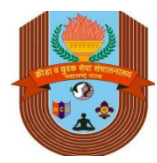

#### What If I Try Aadhar Card Duplication?

| 🗅 Mumbai Division Sports 🗙 🔽                     |                                                      | Contraction (Contraction)                                                 |              |                 |                     |
|--------------------------------------------------|------------------------------------------------------|---------------------------------------------------------------------------|--------------|-----------------|---------------------|
| $\leftarrow$ $\rightarrow$ C ( ) app.mumbaidivsp | orts.com/school/student/add_stu                      | dent                                                                      |              |                 | ☆ :                 |
| Mumbai<br>Division Sports                        | 📃 भक्ति सेवा विद्यापीठ ह                             | ई स्कूल (Staff Account)                                                   |              |                 | ए एम जी के कुष्णन ◄ |
| 🕐 Dashboard                                      | Add student                                          |                                                                           |              |                 | ^                   |
| Manage Users                                     | Student Details                                      |                                                                           |              |                 |                     |
| Students Id Card                                 |                                                      | Engl                                                                      | ish          |                 | अनुवादित            |
| Subroto Cup                                      | Student Full Name<br>(*Mandstory Held)               | vaidehee vinayak naik                                                     | वैदेही 🔻     | विनायक ▼ नाईक ▼ | C<br>Translate      |
|                                                  | Aadhar card No.<br>("Mandatory)(Should be 12 Digits) | 121212121212<br>The Student aadhar no. field must contain a unique value. |              |                 |                     |
|                                                  | Gender<br>(*Mandatory Field)                         | Female                                                                    | •            |                 |                     |
|                                                  | Passport No.                                         |                                                                           | $\checkmark$ | Red Outline Fo  | or Mistake          |
|                                                  | Email                                                |                                                                           |              |                 |                     |
|                                                  | Mobile                                               |                                                                           |              |                 |                     |
|                                                  | Date of Birth<br>(*Mandatory Field)                  | DD 30 • MM Jun • YYYY 2003 •                                              |              |                 |                     |
|                                                  | Gr No.<br>(*Mandatory Field)                         | 1111                                                                      |              |                 | •                   |
| 🔁 🙃 💿 🔮                                          | 8 🖉 🚺 🗔                                              |                                                                           | Address      | ✓ ✓             | ktop 🎽 🔺 23:59      |

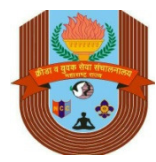

#### Where Is Student Photo Upload Function?

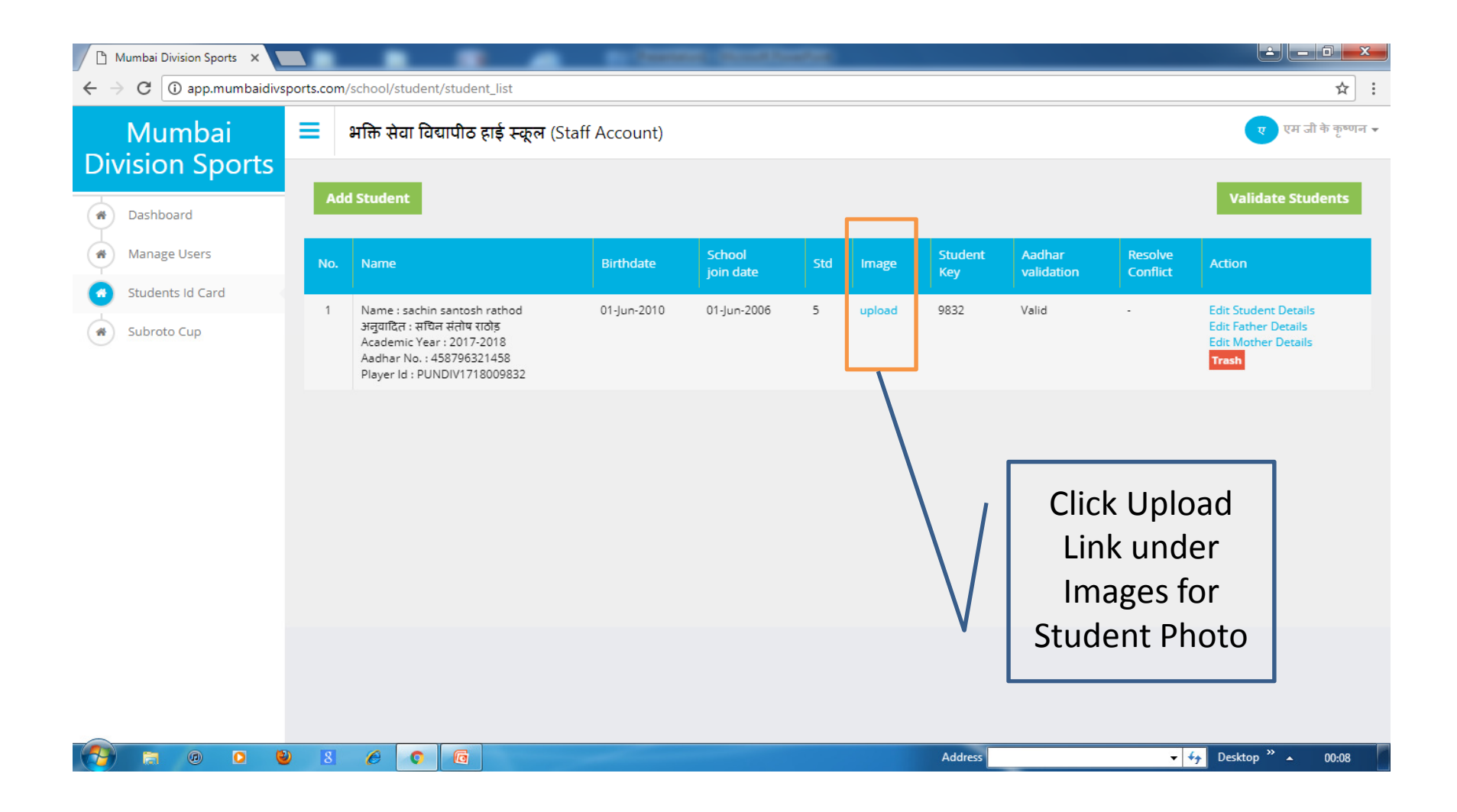

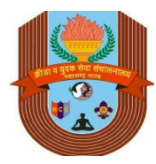

#### How Do I Upload Student Photo?

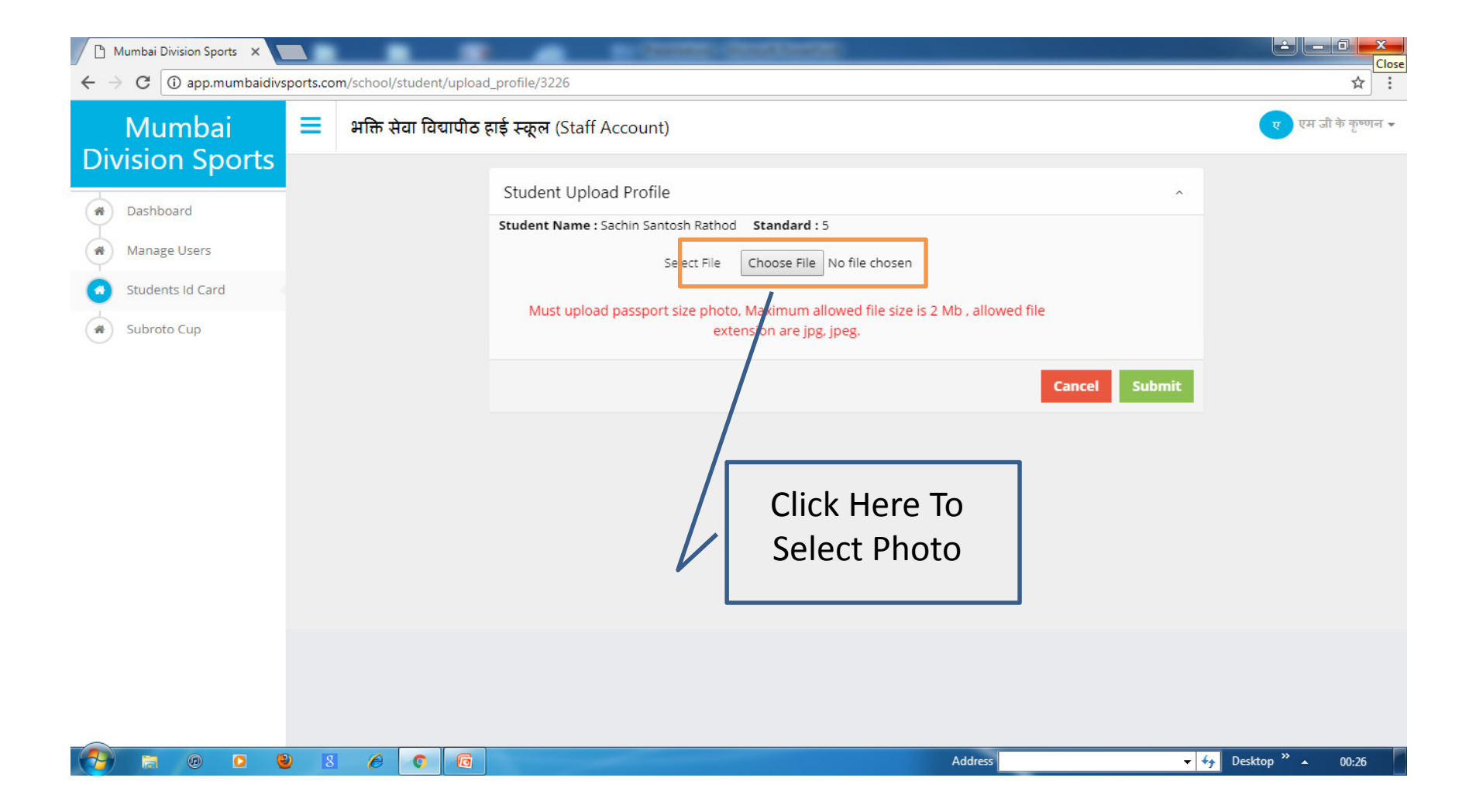

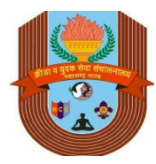

#### Where Do I Select Scanned Student Photo?

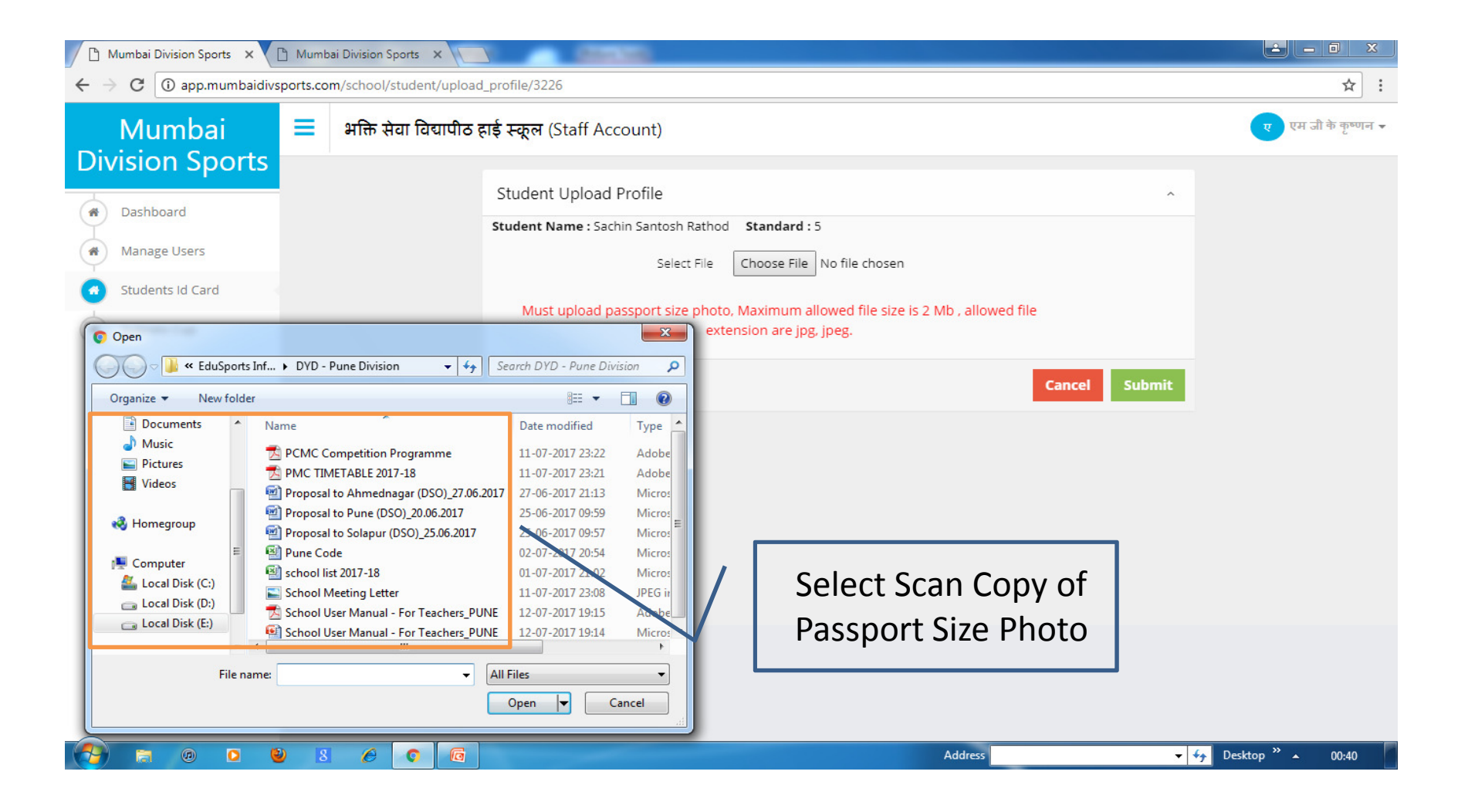

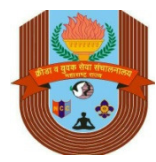

#### Unique Student ID No.?

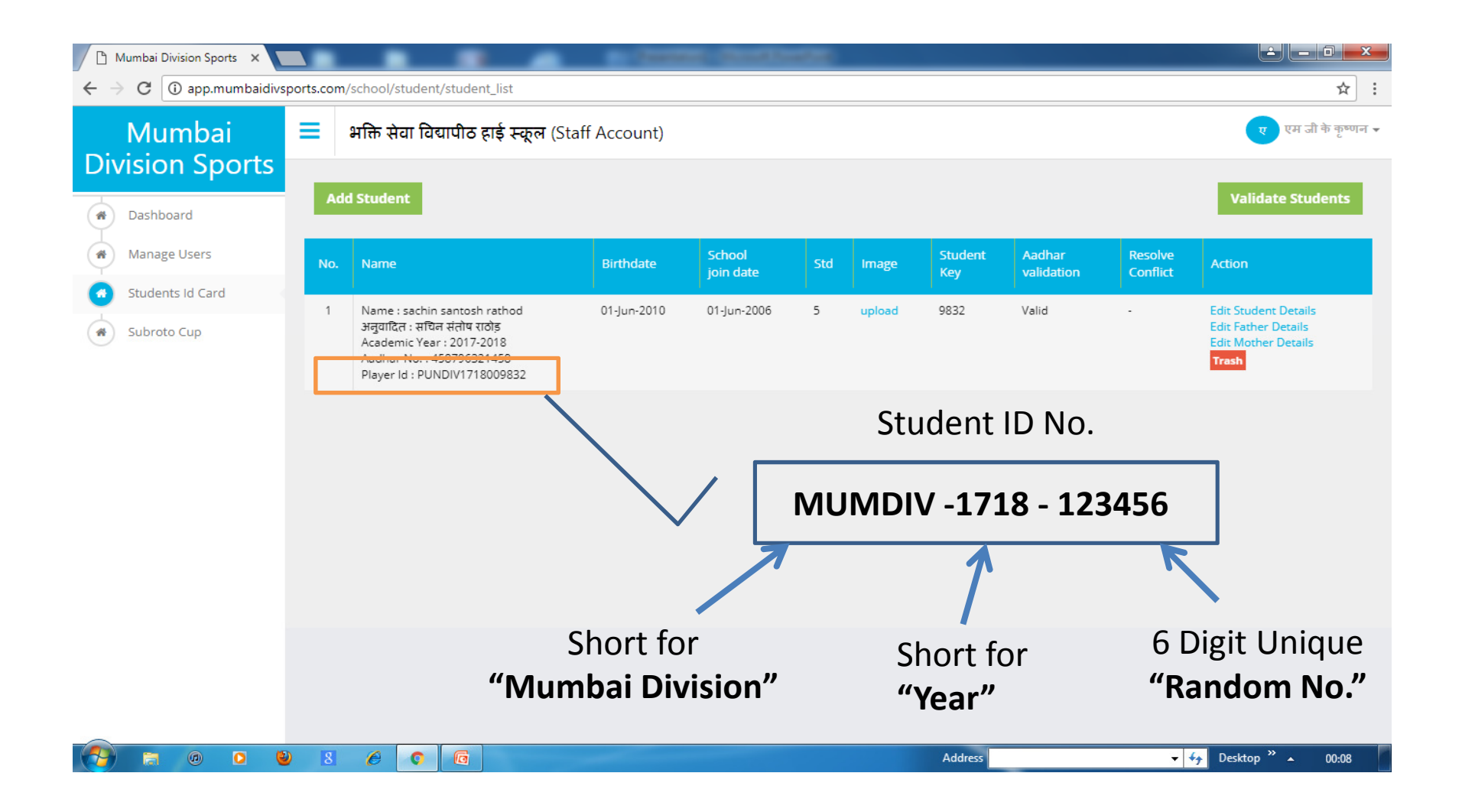

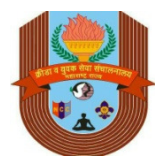

#### How Will Dynamic Student ID Look Like?

| Mumbai Division Sports × ♪ Mum Stu ← → C ③ app.mumbaidivsports.com/dso/master/ide | adent ID To Be Prepared Only                                                                                                    | One Time                                                                                                    |
|-----------------------------------------------------------------------------------|----------------------------------------------------------------------------------------------------|----------------------------------------------------------------------------------------------------|
|                                                                                   | प्रेठाइदो पात्रता प्रमाणपत्र (ओठायपत्र)<br>छेड: इवते दूवर्जी वय घुटवोत (Under 17 Male)<br>विवाध्योधे संपूर्ण तावः तीत राजगद्रिया<br>शाकेच संपूर्ण तावः तीत राजगद्रिया<br>शाकेच केपूर्ण तावः तीत राजगद्रिया<br>शाकेच केपूर्ण तावः तीत राजगद्रिया<br>पराच संपूर्ण तताः विवाय राजगद्रिया<br>पराच संपूर्ण तताः विवाय राजगद्रिया<br>पराच संपूर्ण तताः विवाय राजगद्रिया<br>पराच संपूर्ण तताः विवाय राजगद्रिया<br>पराच संपूर्ण तताः विवाय राजगद्रिया<br>पराच संपूर्ण तताः विवाय राजगद्रिया<br>पराच संपूर्ण तताः विवाय राजगद्रिया<br>पराच संपूर्ण तताः विवाय राजगद्रिया<br>पराच संपूर्ण तताः 2521515<br>ह - तेताः 2009-03-17<br>जनस्त रजिस्टर राज्यां १ 2009-03-17<br>जनस्त रजिस्टर राज्यां १ 2009-03-17<br>जनस्त रजिस्टर राज्यां १ 2009-03-17<br>जनस्त रजिस्टर राज्यां १ 2009-03-16<br>तारव्यायुत्त शिवस्त प्राच्याः 217-03-14<br>तारव्यायुत्त शिवस्त आहे ?<br>धरेतरहोत कायस्परकर्या युग्णः वर्ध आर्क औत तेष्टर इंअरवर्ध ज्ञांक राज्य राइट हांड<br>तौ अत्ता दायाल्य देवी दी, वीता जाहिती माइचा आहितीप्रमाणं वर्रावर अपूल ती शाकेच्या जनस्त रजिस्टर रावस्त<br>चेप्यादेश कायस्परकर्य युग्णः वर्ध ज्ञांक तीक्ष्य ईअरवर्थ ज्ञांक औल राइट हांड<br>तो अत्या दायाल्य देवी दी, वीत्र जाहिती माइचा आहितीप्रमाणं वर्यावर अत्युत ती शाकेच्या जनस्त रजिस्टर रावस्त<br>चेप्यात्र आती आहे.<br>चेव्याक्वा वाली स्वित्य वाय्याच्या २ पायार्थ सही किंकरे व्याय संत्य अपूल ती शावीरिक राव्या<br>तंद्र राव्या विव्या विव्या वायात्या अपूल त्याच यत्य सम्रह केतंते य वरांवर अपूल ते शावीरिक राव्या<br>देव्यक्ति कार्याक्त अपूल त्याचे यत्य सम्रह केतंते य वरांवर अपूल ते शावीरिक राव्या<br>तंद्र राव्या विव्या विव्या व्याया स्व अपूल त्याचे यत्य सम्रह केतंते य वरांवर अपूल ते शावीरिक राव्या<br>तंद्र राव्या व्या | Download And Take a<br>Print of Auto Updated<br>Student ID As and when<br>List Of Player includes<br>Student Name |
| List Of Players<br>Print C                                                        | And Student ID Must Be Dow<br>opy To Carry For Tournament                                                                                                    | nloaded & Signed                                                                                                  |

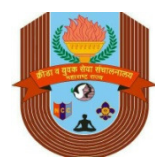

#### Why Student ID is Unique?

#### **Student ID Features**

- Student ID is to be created only one time for the Student From Age group of 11 years to 19 years
- Student ID No. remains same even if Student shifts in any school within Mumbai Division i.e 5 districts and 8 municipal corporations
- Every year school can change only Standard and Standard Joining Date fields of all student IDs listed for DSO Sports in School
- Multiple Student IDs can not be created for single Aadhar Card No.
- School can request for transfer of Student from Other School on admission to participate in DSO tournaments

#### **For Support Contact**

- Support Call / WhatsApp : +91 75069 69542
- For Remote Support -Download "AnyDesk"